小平市立上宿小学校 校長 内藤 章

## 学習者用端末の接続テストについて

2学期が始まりました。緊急事態宣言が継続する中での学校再開にあたり、本校では今般の感染状況に鑑み、さまざまな工夫をしながら教育活動を進めております。保護者の皆様には、ご理解とご協力をいただき、深く感謝申し上げます。

さてこの度、学級閉鎖等が生じた際の臨時的な端末の持ち帰りを想定し、各学級の Google Classroom (学級 単位で共用する学習管理ツール)にご家庭から確実に接続することができるよう、試行日を設けることといた しました。お忙しいところ大変お手数をおかけいたしますが、ご協力をいただけますようお願いいたします。

記

## 1 学習者用端末の持ち帰りについて

接続テストの実施にあたり、希望者のみ、学習者用端末のご家庭への持ち帰りを行います。Google Classroomには、ご家庭の端末(インターネットに接続可能な PC・タブレット等)からもアクセス可能です。ご家庭の端末で接続テストを行いたい場合は、児童は学校から端末を持ち帰りません。

また、Wi-Fi環境を設定していないご家庭につきましては、学習者用端末を利用して Google Classroom への接続を行うことができません。その場合につきましても、今回は端末の持ち帰りを行いません。 持ち帰りを希望されない場合は、その旨を連絡フォームまたは連絡帳等で担任にお知らせください。

2 接続テスト 1回目 【Google Classroom への参加】

(1) 日程

- ・端末の持ち帰りを希望しない場合の学校への連絡 9月23日(木)まで
- ・端末の持ち帰り 9月24日(金)児童がランドセルに入れて持ち帰ります
- ・接続テスト 9月24日(金)児童下校後 ~9月26日(日) ご都合のよいお時間に接続
- ・端末を持って登校 9月27日(月)ランドセルに入れて登校します。

(2) 手順 ~ 保護者の方が、お子様とご一緒に、以下の作業を行ってください。~

① Wi-Fi に接続する(ご家庭の端末を利用される場合は、この作業は必要ありません。) 各端末の電源を入れましたら、まずはご家庭のWi-Fi に接続してください。その際、Wi-Fi の パスワードが必要な場合がありますので、事前にご確認の上、保護者の方がパスワードを入力してくだ さい。

一度接続の設定を行えば、その後は自動でご家庭のWi-Fiに接続されるようになります。 学校より配布している学習者用端末をご利用の場合は以下のアドレスを、各ご家庭の端末を ご利用の場合は右の2次元コードをご参照ください。 https://usercontent.rua.jp/ZtwHrQ40.pdf

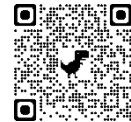

② Google にログインする(学習者用端末を利用される場合は、この作業は必要ありません。) ご家庭の端末を利用する場合は、お子様のアカウントとパスワードで Google にログインする必要があります。詳細につきましては、右の2次元コードをご参照ください。

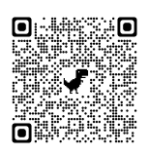

③ Google Classroom に参加する

お子様が操作できる状態になりました。黒板型のアイコンから Classroom に参加してください。 ご家庭の端末の場合は、Google アプリ(点が9つのアイコン)より、Classroom を選択してください。 アイコンが表示されない場合、「その他のソリューション」から「Classroom」を選択してください。詳 細につきましては、以下のアドレスをご参照ください。 https://usercontent.rua.jp/ZtwHrQ40.pdf

 ④ 参加できたことをフォームに入力する 接続テスト用のフォームに、必要事項を入力してください。入力の仕方については、各学級で児童に指 導してあります。お子様の作業の様子をご確認ください。 これで作業は終了となります。

## 3 接続テスト 2回目 【Google Meet (ビデオ会議ツール) への参加】

- (1) 日程
  - ・端末の持ち帰りを希望しない場合の学校への連絡 10月1日(金)まで
  - ・端末の持ち帰り 10月2日(土) 児童がランドセルに入れて持ち帰ります
  - ・接続テスト
     10月2日(土)
     14:00~14:30
  - ・端末を持って登校 10月4日(火)ランドセルに入れて登校します。
- (2) 手順 ~ 保護者の方が、お子様とご一緒に、以下の作業を行ってください。~

 Google Classroomに参加する 前回の手順を参考にしていただき、上記のテスト時間内に Google Classroomに参加してください。

- Google Meet に参加する
   「Meet のリンク」の後のURLをクリックし、Google Meet に参加します。参加の仕方につきましては、各
   学級で指導しておりますので、お子様の作業の様子をご確認ください。
   なお Meet に入る際には、マイクとカメラのアイコンをクリックし、担任からの指示があるまで音声をオ
   フにしていただきますよう、お願いいたします。
- ③ 担任が接続を確認する 各担任が、児童が滞りなく接続できているかどうか確認します。担任からの指示がありましたら、接続 テストを終了といたします。
- 4 留意点
- (1) 今回のテストは、試行です。参加につきましては、上記の時間帯に操作が可能なご家庭のみといたしま す。ご予定等がある場合には、事前に連絡フォーム・連絡帳等で担任までお知らせください。
- (2) 接続テストの前に、端末を扱う上でのルールについて、各学級で児童に改めて指導します。ご家庭でも 端末使用に関するルールの徹底をお願いいたします。
- (3)ご家庭に持ち帰った学習者用端末の利用につきましては、接続テスト時のみとさせていただきます。
- (4) 接続テストは短時間の取組となりますので、充電器の持ち帰りは行いません。
- (5)ご家庭で、過失や故意による故障・破損があった場合、また、紛失や盗難があった場合には、保護者の 皆様に修理等の費用をご負担いただくことがあります。
- (6) 学校一斉で試行をいたしますので、お電話での個別のお問い合わせにはお答えできない状況になると考 えております。今回は試行ですので、もしうまく接続できなくても問題はありません。後日、その旨を 担任までお知らせください。

以上

クロームブックについて

学校がお休みになったときに、おうちでクロームブックをつかいます。

。。。。2学期がはじまってから。。。

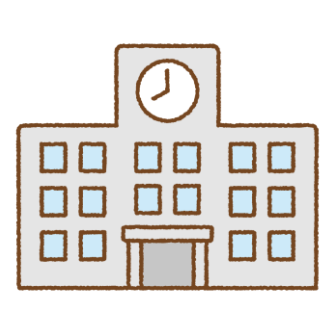

・つかう時のルールを確認する。

- ・ミートのつなぎ方を練習する。
- ・自分で課題を提出する練習をする。
- ・家での学習のやり方を確認、練習する。
- ・家にもって帰って、つながるか確認する。
   (接続テスト)

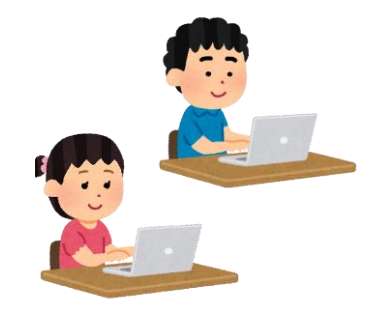

。。。学校が休校(学級へいさ)になったら。。。

・家で使うときのルールを確認します。

・ミートで、学校とつながり、授業を行います。

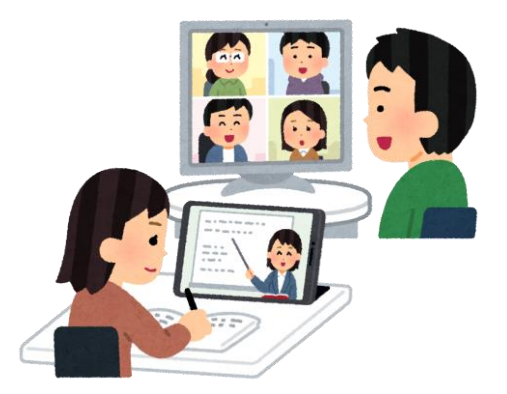